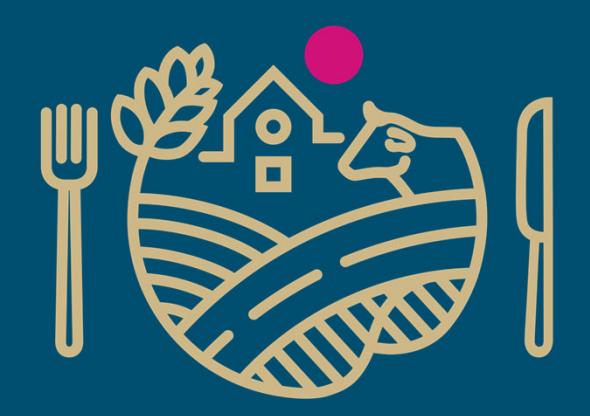

# RUOKAVIRASTO

Livsmedelsverket • Finnish Food Authority

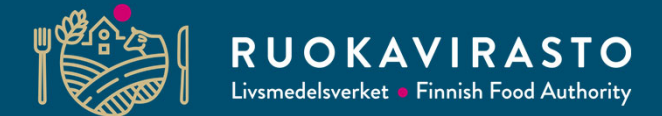

# Vipu karta 2.0

Åke Möller

Stödansökans skolning 2019

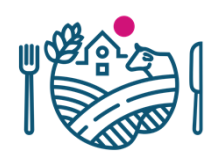

# Innehåll

- Inledning
- Förevisning av nya kartan
  - Användargränssnitt
  - Skapande av jordbruksskiften
- Basskiftesändringar
  - Basskiftet tas bort ur jordbruksanvändning
- Nya kartnivåer
  - Flyghavre, fastighetsgränserna och livliga vägar
- Skiften i gemensamt bruk

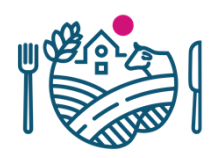

# Inledning

- Ibruktagande av nya kartan i Vipu och Stödtillämpningen
  - En uppföljare till gamla kartan och ersätter den för myndigheten använda Kartturi
  - Målet för ny karta: Lättanvänlig och samma i Vipu som i Stödtillämpningen
- Förbättringen påbörjades på hösten 2016 i samband med Kartcentralen (Karttakeskus (CGI)
  - I programmet totalt 12 kartkomponenter, varav hittills har publicerats:
    - Febrauri 2017 övervakningskarta (Stödtillämpningen)
    - Mars 2017 bläddringskarta (Vipu)
    - Januari 2018 växthusstödets sökkarta (Vipu)
    - Mars2018 basskiftesadministrations karta (Stödtillämpningen)
    - April 2019 Huvudstödsansökan och basskiftesändringskarta (Vipu)

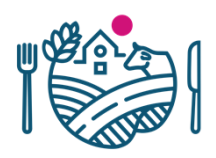

# Inledning

- Kartan togs i bruk i motsatt riktning till ansökningsprocessen
  - Som mål var att utveckla kartan i Stödtillämpningen så färdigt som möjligt, så att största kundgruppen (odlare, rådgivare) har i användningen en så färdig produkt som möjligt
- Fem stycken användbarhetstestningar gjordes, varav två på huvudstödsansökans karta.
- Utvecklingen gjordes också på basen av erhållen respons
  - Vipus responsblankett, rådgivarnas kontakter, kommunernas och ELYs respons

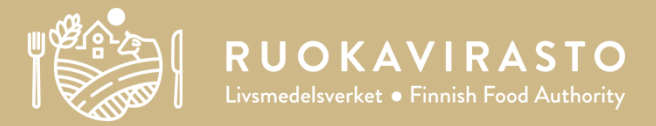

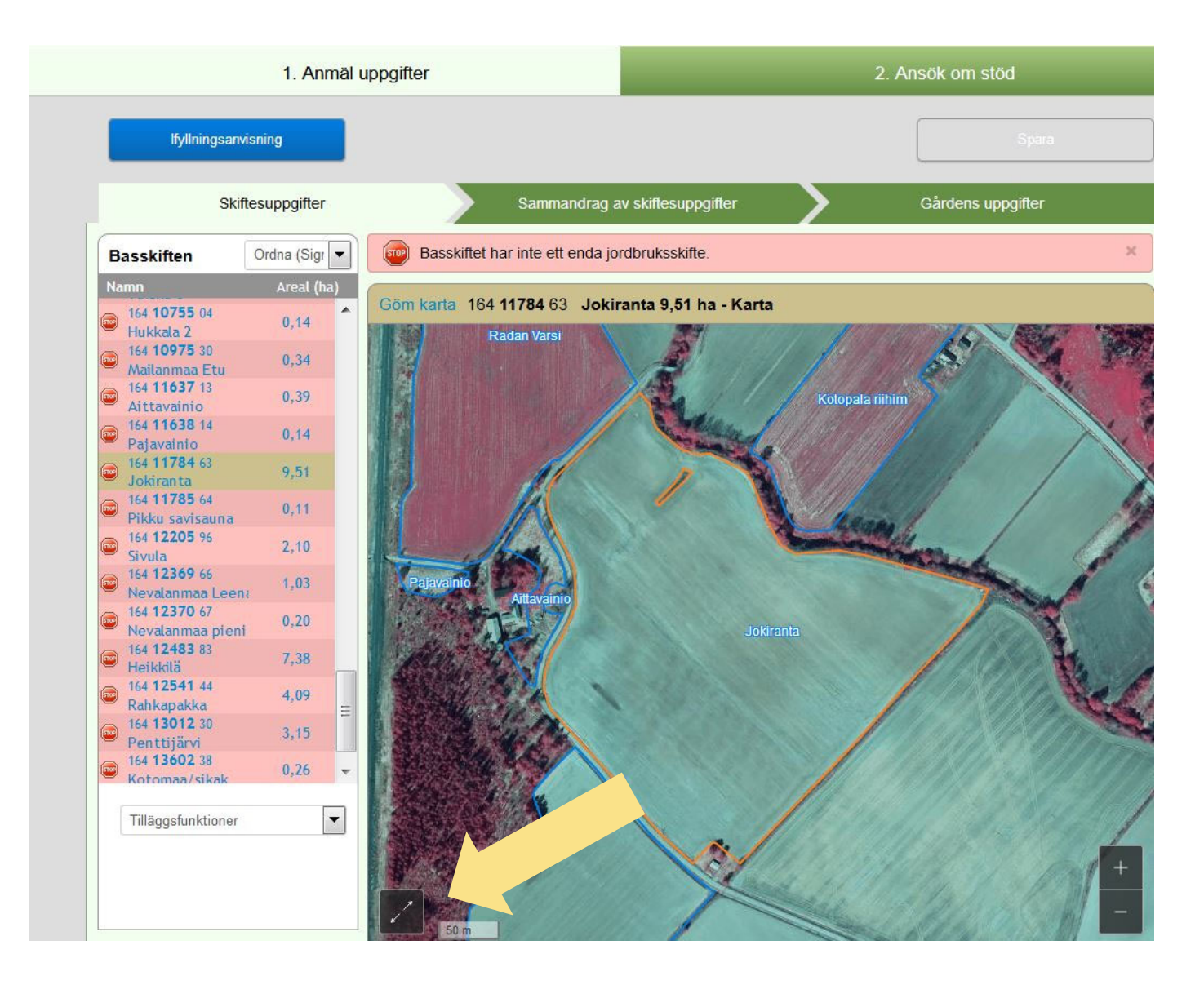

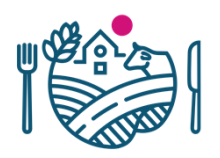

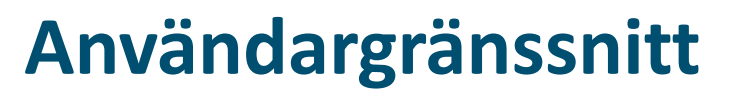

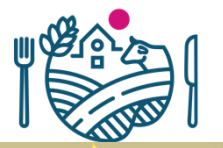

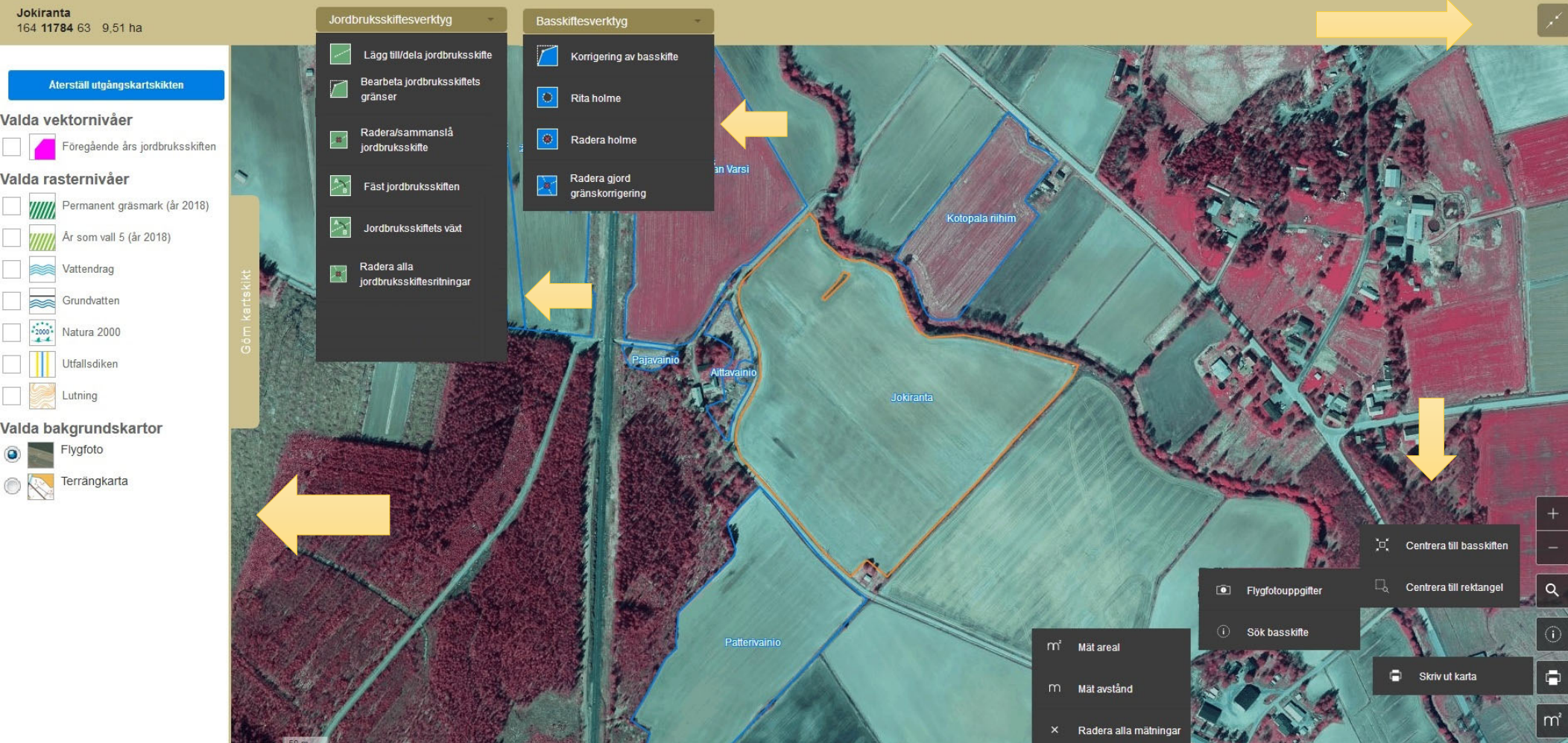

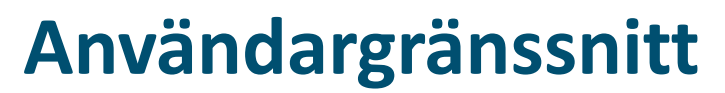

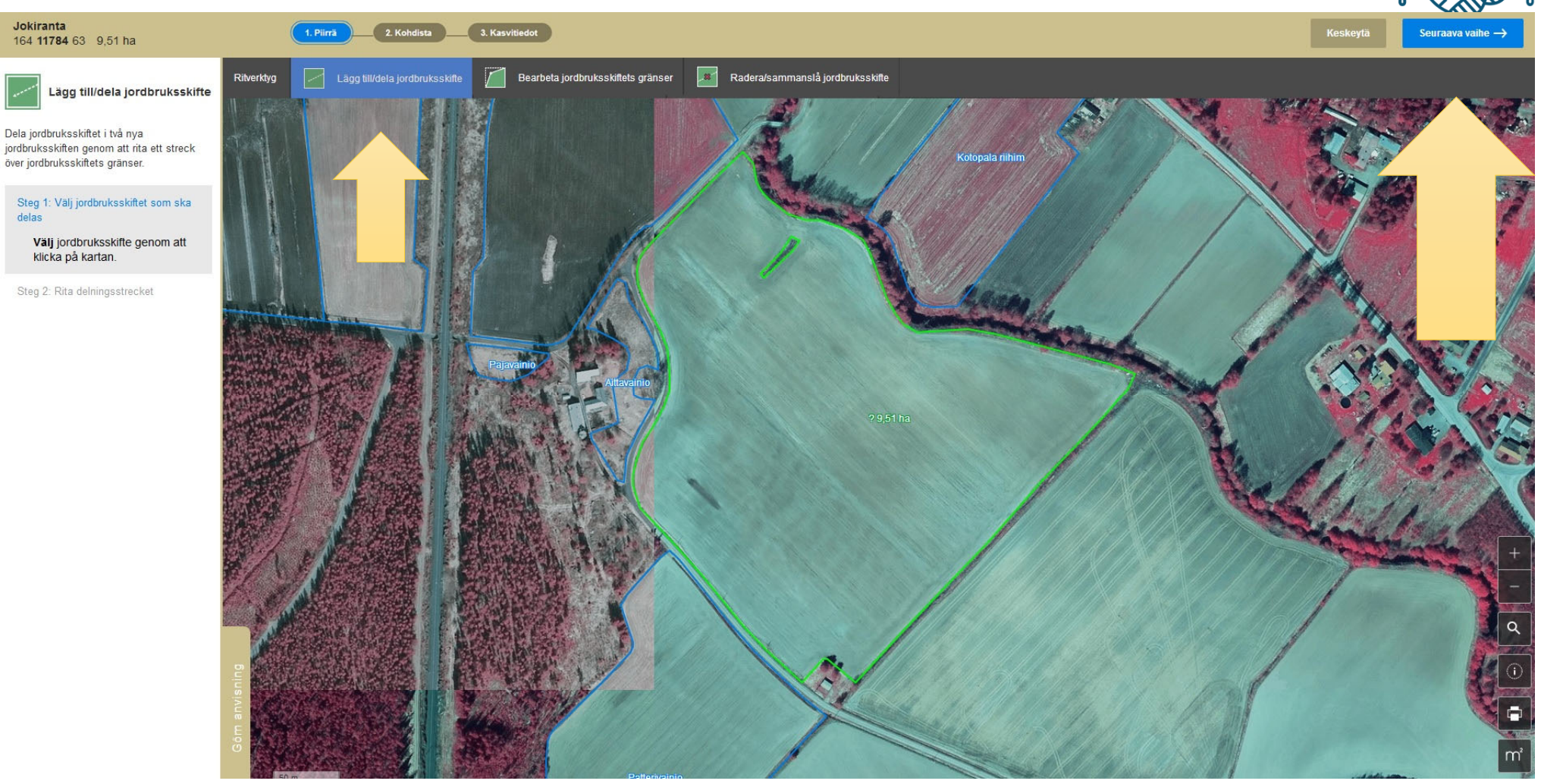

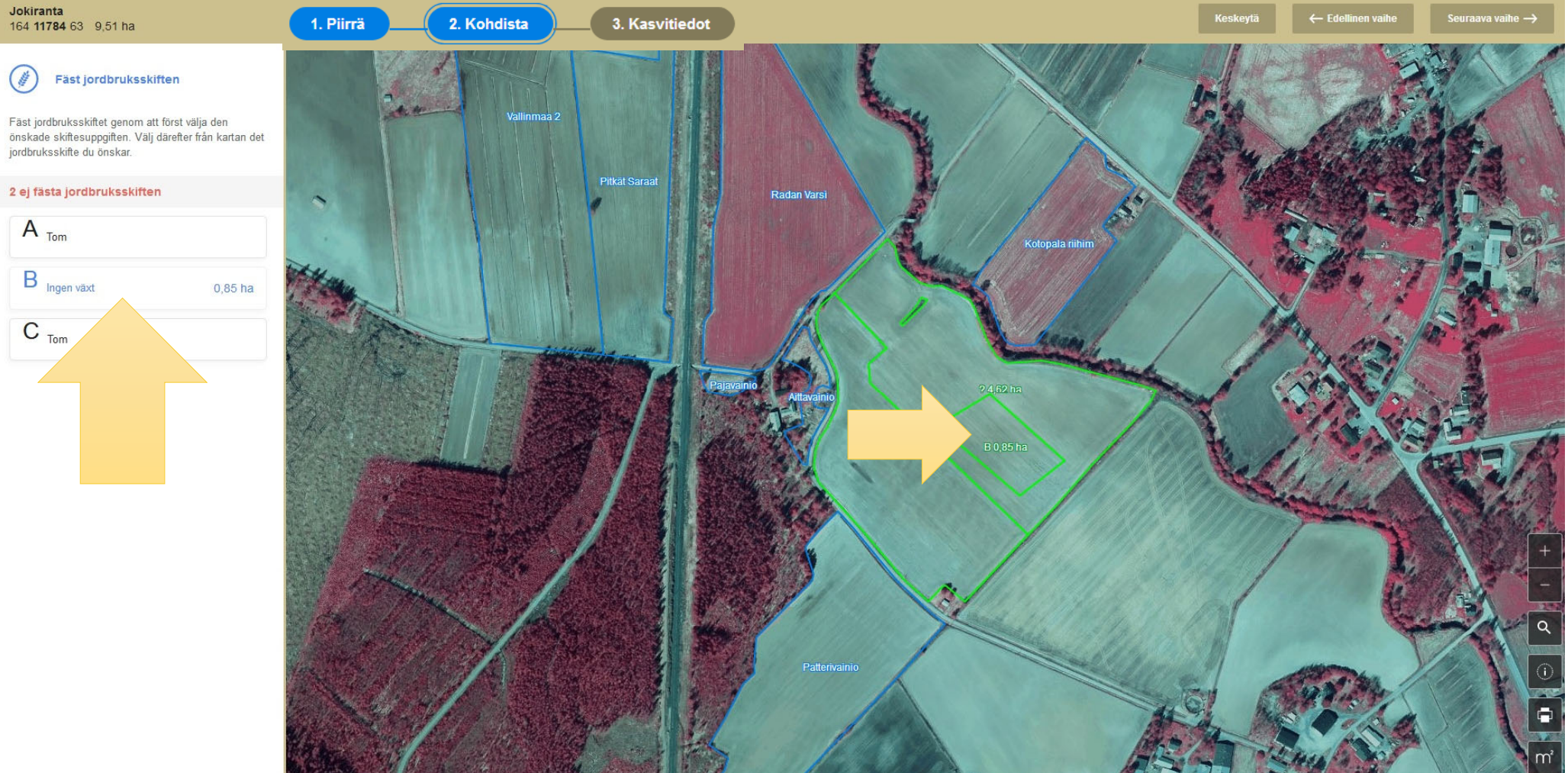

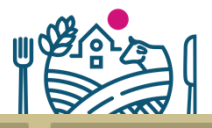

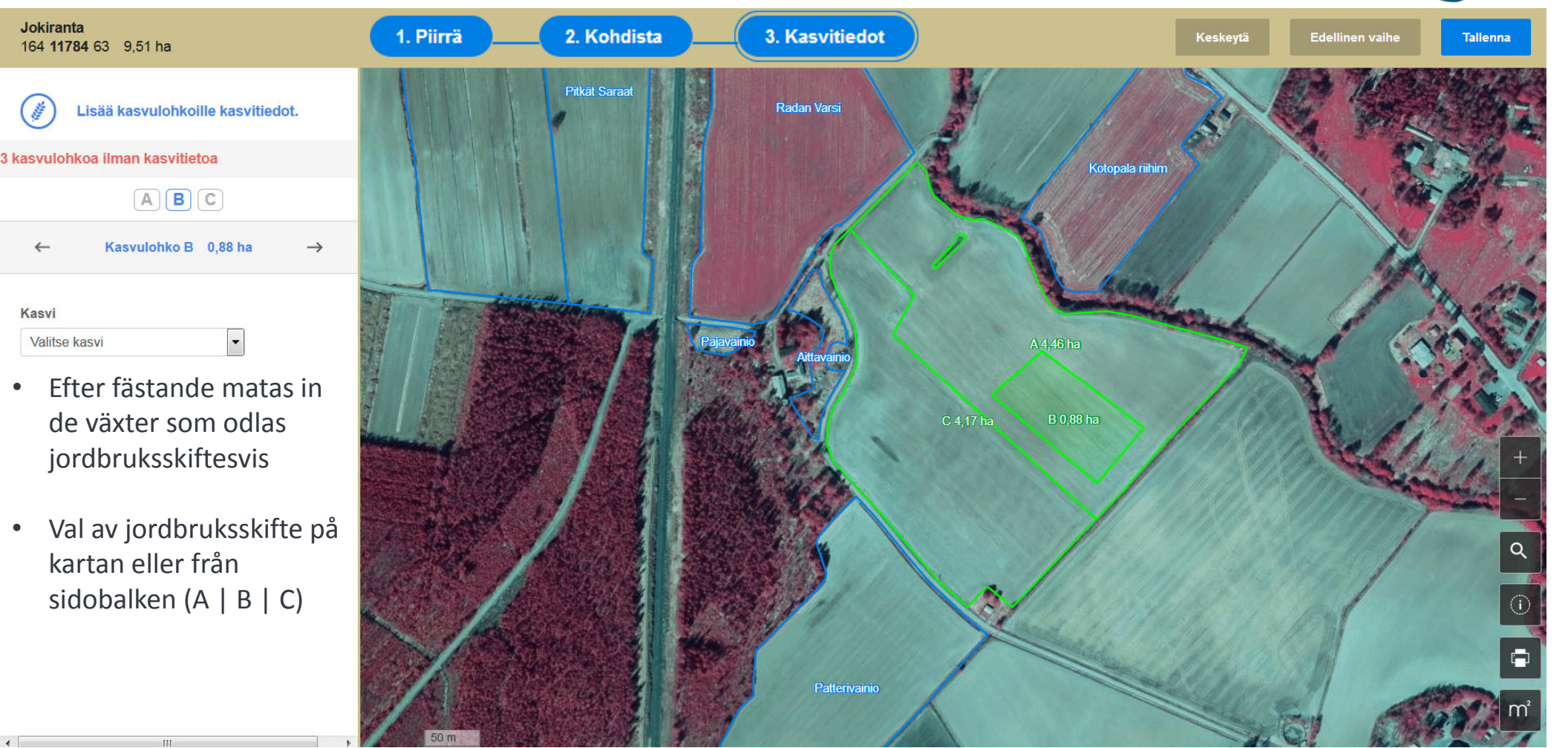

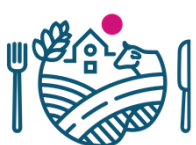

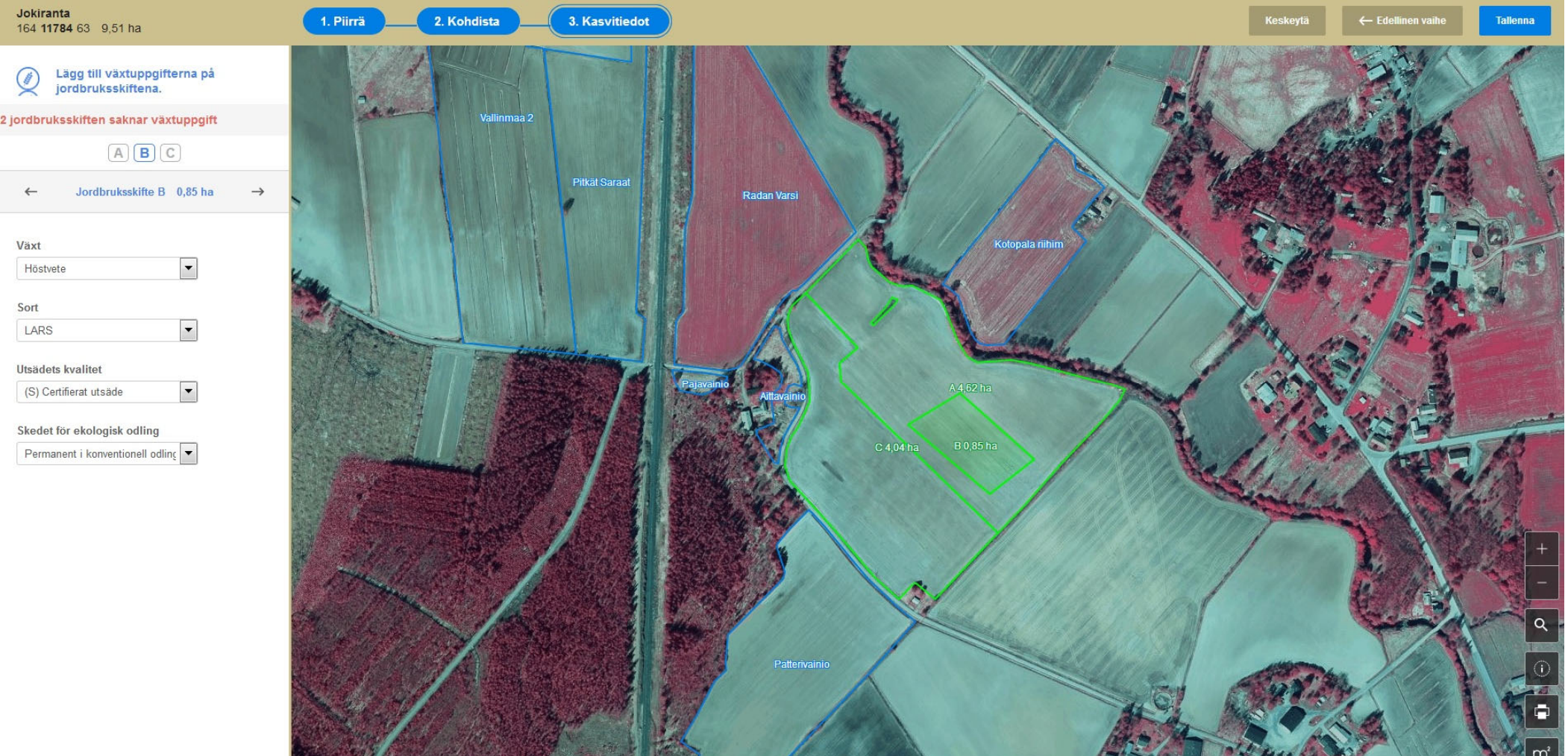

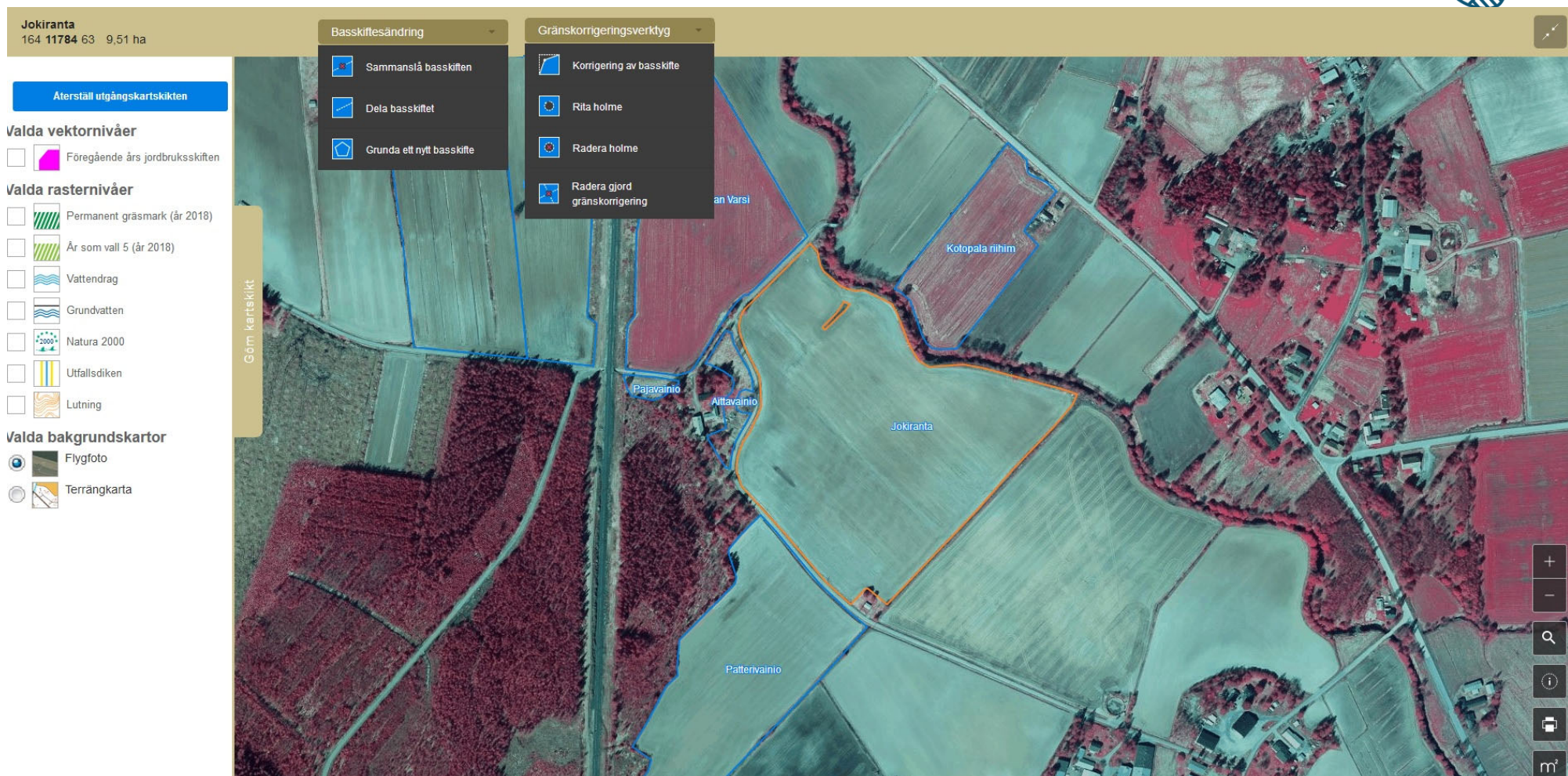

# Basskiftesändringar

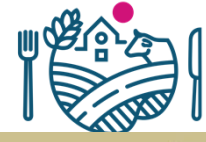

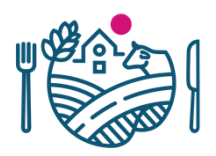

# Basskiftesändringar

- I stödtillämpningens basskiftesadministration kan basskiftesändringar göras tills odlaren görs förhandsifyllningen av jordbruksskiften.
  - Funktionen förhindras även om endast ett förslag av jordbruksskiften gjorts eller huvudstödsansökan behöver inte vara inskickad
- Nytt i Vipu "Basskiften tas bort ur jordbruksanvändningen"
  - Växtkod "Permanent icke odlat"
  - Kommunen behandlar borttagandet -> godkänner/avslår. Skiftet återgår som aktivt om det avslås.
  - Om det finns behov av att återta basskifte som aktivt, görs detta i Basskiftesadministrationen OBS! Endast korrigering av fel!

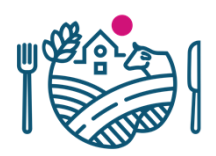

# Kartnivåer

- Nytt för år 2019
  - Flyghavre
    - Grönt fritt från flyghavre, Gult lindrigt besmittat, rött kraftligt besmittat
  - Fastighetsgränserna
    - Fastighetens gränser på karta från MML (Lantmäteriverket) register. Att observera, att fastighetens gräns inte är samma sak som basskiftets gräns
    - Fastighetsbeteckningen kan fås t.ex från paikkatietoikkunasta eller karttapaikasta
  - Livliga vägar
    - Villkor för grundande av viltåkrar
  - Föregående års basskiften

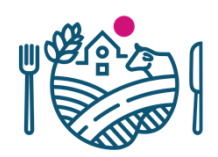

# Kartnivåer

#### • Nivåer från tidigare

- Utfallsdiken
- Vattendrag
- Grundvatten
- Natura 2000
- Lutning
- 4- och 5-åriga vallar, permanenta vallar
  - Nytt fyraåriga
- Saneringsväxter

# Exempel på flyghavre och "livlig väg"-nivåerna

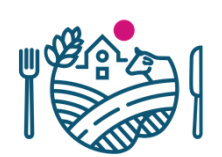

#### Lohkon tiedot Haetut lohkot Karttatasot Palauta oletuskarttatasot Valitut karttatasot ✓ Peruslohko Peruslohko päällekkäisyys ✓ Maatila ✓ Vapaakorjaus ✓ Aputaso Valitut taustakartat ✓ HUKKAKAURA × Х ✓ vilkkaat\_tiet × MML\_kiinteistorajat × ✓ uusimmat\_kuvat × taustakartta Livlig väg Tasohakemisto ٦ kiinte MML\_kiinteistorajat MML\_kiinteistotunnukset +

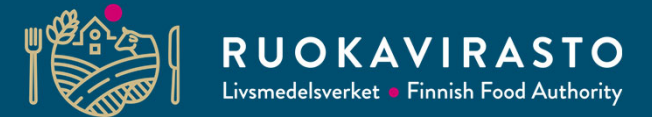

# Anmälan om skiften i gemensamt bruk på år 2019

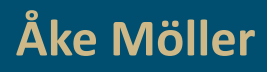

Johtava tietojärjestelmäasiantuntija

Maaseutulinja – Viljelijätukien järjestelmäkehitysyksikkö

Tukihakukoulutus 2019

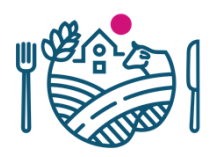

# Skiften i gemensamt bruk 2019

- På alla för 2019 ansökta jordbruksskiften skall geometrin ritas
  - Hittills har för skiften i gemensamt bruk i ansökningarna inte gått att rita jordbruksskiftesgeometrier(endast i övervakningen)
    - Arealerna inte exakta
    - Vissa begränsningar i stödansökan samt kontroller som hör till ansökan (t.ex ekologiska arealen, permanenta vallar, saneringsväxter)
- Behandlingen av skiften i gemensamt bruk på kartan följer så långt som möjligt samma principer som används också för andra skiften
  - Hela basskiftet delas alltid totala arealen till jordbruksskiften

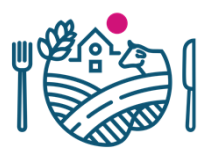

#### **Processen som förenklat**

Antecknas det skiftet som är i besittning som skifte i gemensamt bruk

Till basskiftet kan läggas till jordbruksskiften UTAN geometri

En av de odlade gårdarna utnämners sig som administratör av skiftet

Administratören ritar basskiftets jordbruksskiften och fäster geometrin för skiften för alla odlande gårdarnas jordbruksskiften

Var och en kan fylla i jordbruksskiftens egenskapsuppgifter och slutligen returnera ansökan

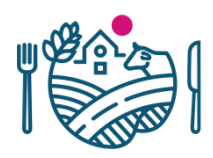

## **Basskiftens gemensamt bruk**

- Basskiftet antecknas som i gemensamt bruk såsom tidigare
  - Ifall det till skiftet har ritats jordbruksskiften, raderas dessa
- Genom att anteckna basskifte i gemensamt bruk, ger gården Yk-skiftet till " "en fullmakt" att bilda jordbruksskiften till basskiftet

| Pillota lohkotiedot 005 00444 3 | 3 Eskonvalnio 5,86 ha - Tiedot         | » Poista hallinnasta                                    |                                                                                                    |          |
|---------------------------------|----------------------------------------|---------------------------------------------------------|----------------------------------------------------------------------------------------------------|----------|
| » Nimeä peruslohko uudelleen    |                                        |                                                         |                                                                                                    |          |
| Pinta-ala (ha)*                 | 5,86 ha                                |                                                         |                                                                                                    |          |
| Omistus*                        | Omistuksessa                           | \$                                                      |                                                                                                    |          |
| Maankäyttölaji*                 | Pelto                                  | \$                                                      |                                                                                                    |          |
| Hukkakaura*                     | Lohko vapaa hukkakaurasta              | \$                                                      |                                                                                                    |          |
| Yhteiskäyttö                    | Ei Muuta peruslohko yhteiskäyttöiseksi | Vahvistus                                               |                                                                                                    |          |
|                                 | Kirjolta lisätiedot                    | Peruslohko muu<br>mahdollisesti pii<br>lohkon yhteiskäy | uutetaan yhteiskäyttöiseksi, jolloin peruslohkolle<br>piirretyt kasvulohkot poistetaan. Haluatko silti muuttaa<br>äyttöiseksi? |          |
|                                 |                                        |                                                         | 1                                                                                                    | Kyllä Ei |

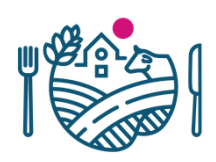

# Administratören av skiftet i gemensamt bruk

- En av odlarna för skiftet i gemensamt bruk tar själv på sig rollen som administratö rav skiftet
- Endast administratören kan göra gränskorrigeringar för skiftet i gemensamt bruk, rita jordbruksskiften och bearbeta deras geometri

| Pillota lohkotiedot 005 00444 3                           | 3 Eskonvainio 5,86 ha - Tiedot » Poista ha                                                        | llinnast |
|-----------------------------------------------------------|---------------------------------------------------------------------------------------------------|----------|
| Nimeä peruslohko uudelleen                                |                                                                                                   |          |
| Pinta-ala (ha)*                                           | 5,86 ha                                                                                           |          |
| Omistus*                                                  | Omistuksessa                                                                                      | \$       |
| Maankäyttölaji*                                           | Pelto                                                                                             | \$       |
| Hukkakaura*                                               | Lohko vapaa hukkakaurasta                                                                         | \$       |
| Yhteiskäyttö                                              | Kyllä Poista perusiohkon yhteiskäyttöisyys                                                        |          |
| Yhteiskäyttölohkon hallinnoija                            | <ul> <li>Valitse tilasi yhteiskäyttölohkon hallinnoljaksi</li> </ul>                              |          |
| Kasvulohkojen piirtäminen<br>Voit valita hallinnoijan näi | n kartalla estetty, koska yhteiskäyttölohkolle ei ole valittu hallinnoijaa.<br>n (linkki videoon) |          |
| Muut yhteiskäyttölohkon tilat                             | Tanskanen Ella Reetta Matleena, 414045207                                                         |          |
|                                                           | Kirjolta lisätiedot                                                                               |          |

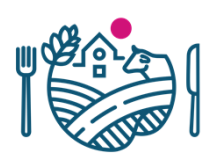

# Administratören av skiftet i gemensamt bruk

- Administratören skall INTE ändras mera efter att jordbruksskiften har ritats till basskiftet
  - Det är möjligt, men på samma gång **förloras** de ritade geometrin från kartan

| Pillota lohkotiedot 005 00444 3 | Bskonvalnio 5,86 ha - Tiedot                     | > Poista hallinnasta |
|---------------------------------|--------------------------------------------------|----------------------|
| » Nimeä peruslohko uudelleen    |                                                  |                      |
| Pinta-ala (ha) *                | 5,86 ha                                          |                      |
| Omistus*                        | Omistuksessa                                     | \$                   |
| Maankäyttölaji*                 | Pelto                                            | \$                   |
| Hukkakaura*                     | Lohko vapaa hukkakaurasta                        | ¢                    |
| Yhteiskäyttö                    | Kyllä Poista peruslohkon yhteiskäyttöisyys       |                      |
| Yhteiskäyttölohkon hallinnoija  | Hallinnoit yhteiskäyttölohkoa Luovu hallinnoinni | ista                 |
| Muut yhteiskäyttölohkon tilat   | Tanskanen Ella Reetta Matleena, 414045207        |                      |
|                                 | Kirjoita lisätiedot                              |                      |

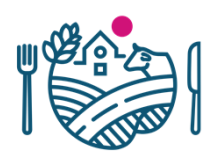

# Övriga gårdar för skiften i gemensamt bruk

- När skiftet har antecknats som skifte i gemensamt bruk, ser administratören från basskiftesuppgifterna de övriga gårdarna som har skiftet i gemensamt bruk
- Före ritande av jordbruksskiften lönar det sig för administratören att kontrollera, att alla gårdar som har skiftet i gemensamt bruk har antecknat det som skifte i gemensamt bruk .
  - Då är det möjligt att rita jordbruksskiften och fästa dessa en gång för alla
  - Tillägg av gårdar och basskiften är möjligt också senare

| Nimeä peruslohko uudelleen     |                                                   |     |
|--------------------------------|---------------------------------------------------|-----|
| Pinta-ala (ha)*                | 5,86 ha                                           |     |
| Omistus*                       | Omistuksessa                                      | \$  |
| Maankäyttölaji*                | Pelto                                             | \$  |
| Hukkakaura*                    | Lohko vapaa hukkakaurasta                         | \$  |
| Yhteiskäyttö                   | Kyllä Poista peruslohkon yhteiskäyttöisyys        |     |
| Yhteiskäyttölohkon hallinnoija | Hallinnoit yhteiskäyttölohkoa Luovu hallinnoinnis | sta |
| Muut yhteiskäyttölohkon tilat  | Tanskanen Ella Reetta Matleena, 414045207         |     |
|                                | Kirjoita lisätiedot                               |     |

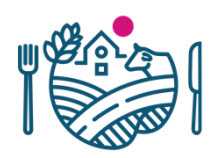

# Ritande och fästande av jordbruksskiften

- Administratören delar basskiftet till jordbruksskiften på kartan på samma sätt som för vanliga basskiften
- Efter ritande av jordbruksskiften fäster administratören geometrin för deltagande gårdarna /registrerade jordbruksskiften
- I samband med sparande av fästandet uppdateras jordbruksskifen och deras arealer för skiftet i gemensamt bruk till gårdarnas ansökningar
  - Överflödiga (icke fästade) jordbruksskiften försvinner
- Efter detta kan endast administratören lägga till / ta bort jordbruksskiften

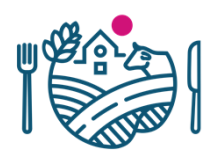

#### Fästande av skiften i gemensamt bruk

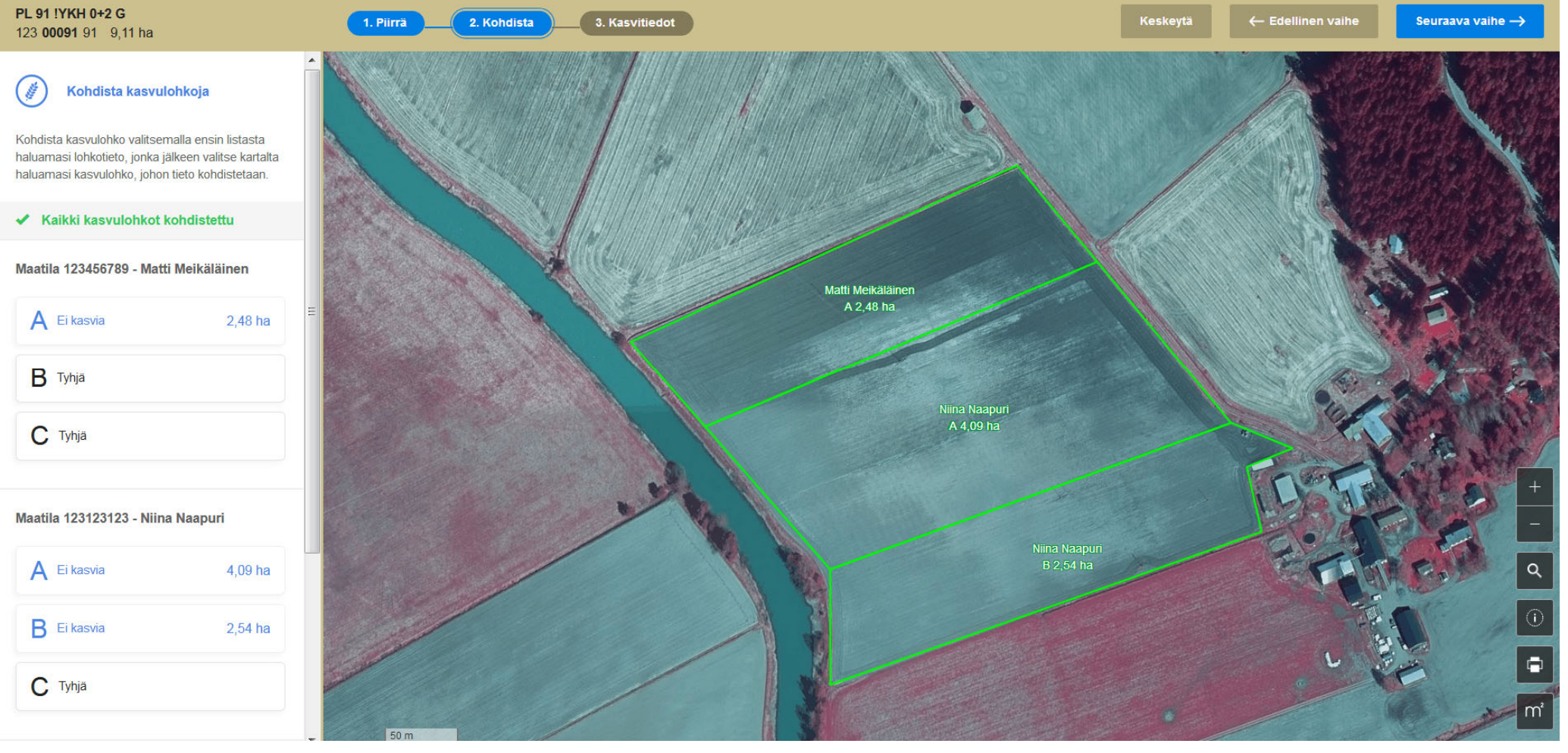

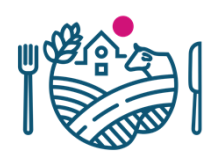

# Jordbruksskiftens uppgifter om egenskaper

- Administratören har möjlighet att uppdatera skiften i gemensamt bruks alla egenskaper för jordbruksskiften via kartfönstret
- Varje gård kan bearbeta jordbruksskiftesuppgifterna på sin egen ansökan också efter fästandet

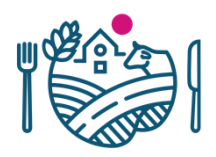

## Att observera

- Jordbruksskiften skall fästas på minst två olika gårdar, varav den ena är administrtörav skiftet i gemensamt bruk
- Inlämnande av ansökan ur skiften i gemensamt bruks synvinkel är därefter möjligt när
  - Basskiftets jordbruksskiften har ritats och fästs
  - Den enskilda stödsökandens jordbruksskiften har behövliga uppgifter
- när en av gårdarna som har skiftet i gemensamt bruk på sin ansökan har inlämnat sin ansökan kan jordbruksskiftetnas geometrier inte längre bearbetas

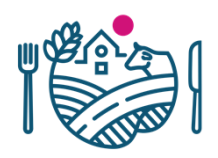

### Att observera

- Inte möjligt att en av odlarna som har skiftet i gemensamt bruk lämnar in sin ansökan elektroniskt och en annan på papper
- → Speciellt viktigt diskussion, att skiften i gemensamt bruk anmäls endast via Viputjänsten elektroniskt

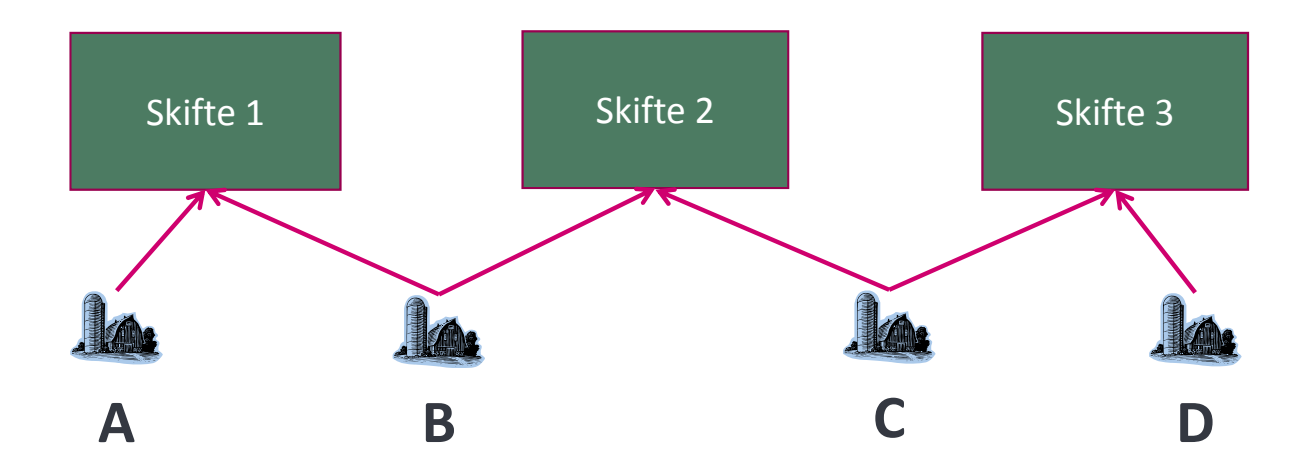

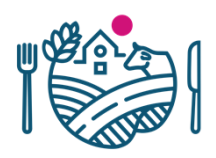

# Vad annat ändras

- I samband med skiften i gemensamt bruk ritas deras jordbruksskiftets geometri
  - För dessa kan anmälas ekologisk areal
  - Permanenta vallens beräkning och påföljder som för alla andra skiften
  - Rätt till saneringsväxtåtgärden enligt jordbruksskiften

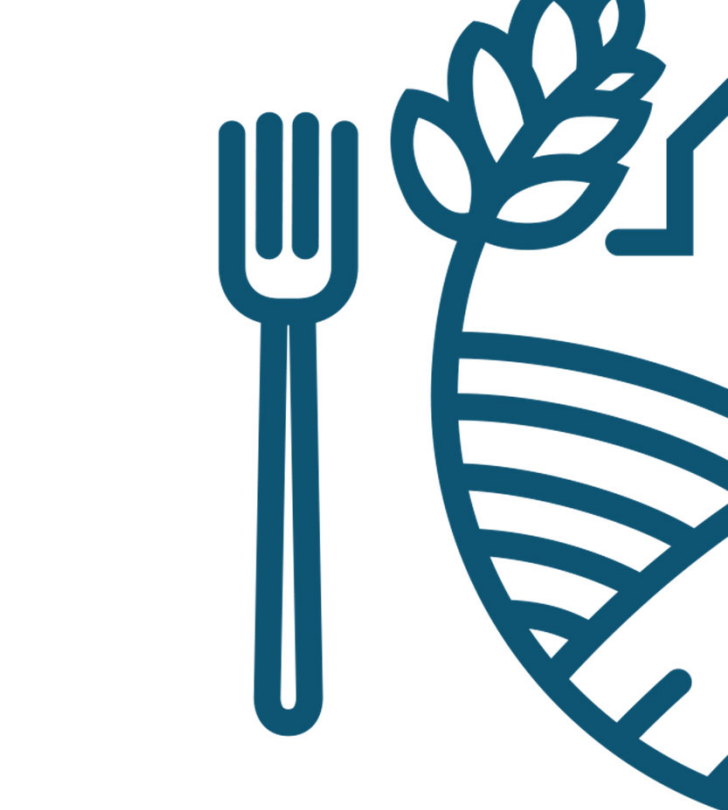

# RUOKAVIRASTO

Livsmedelsverket • Finnish Food Authority